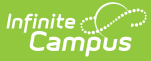

# **Commenting in Campus Instruction**

Last Modified on 10/21/2024 8:21 am CDT

This article describes the options teachers have for commenting on student work and where those comments display in Campus Student and Campus Parent

Assignment Comments | Teacher Feedback | Scoring Rubric Comments | Course Comments | Report Card Comments

## **Assignment Comments**

Assignment Comments can be entered in various places and are usually used to comment on a specific assignment/score.

Click an image to view a larger version

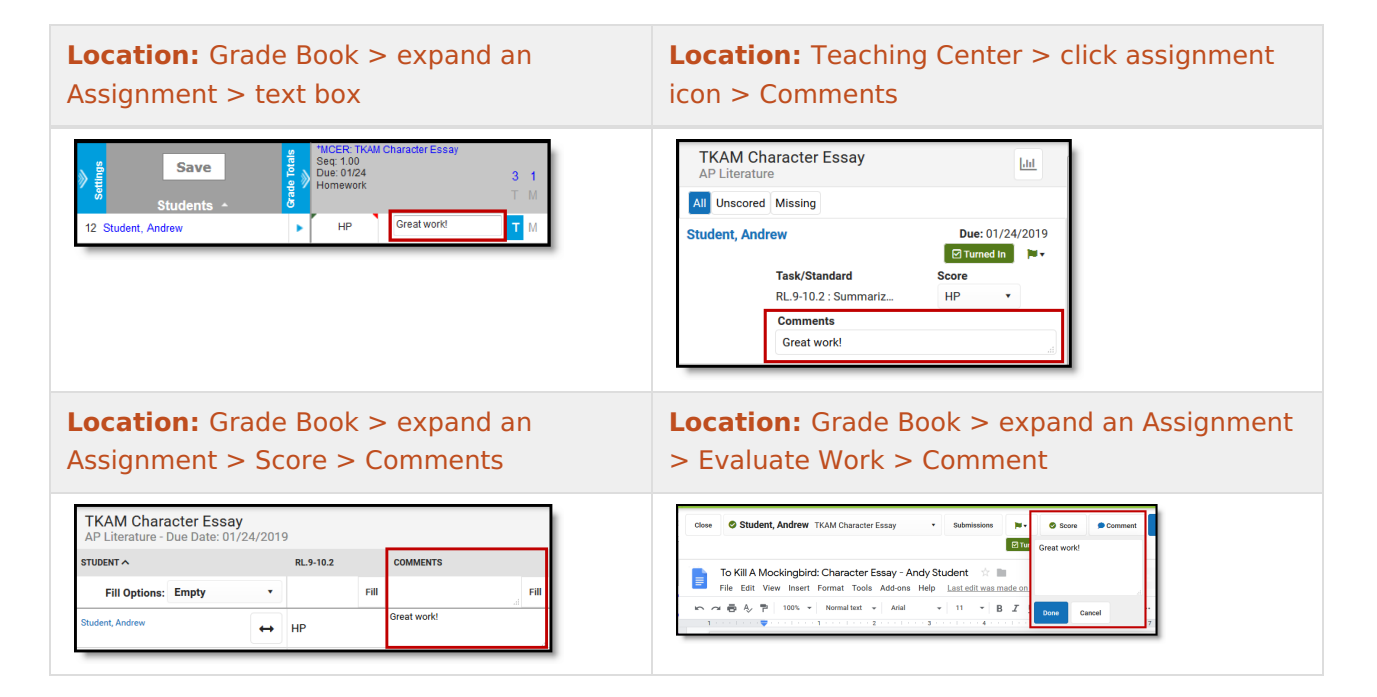

### **Student/Parent View**

Assignment Comments are visible under **Teacher Comments** on an assignment in Campus Student and Campus Parent:

| TKAM Character Essay        |   |
|-----------------------------|---|
| AP Literature               |   |
| Assigned Due                |   |
| Monday 01/21 Thursday 01/24 |   |
| Content                     | + |
| Score Info                  | - |
|                             |   |
|                             |   |
| Great work!                 |   |
|                             |   |

Assignment Comments are visible in Campus Student.

### **Teacher Feedback**

Location: Anywhere you access the Submissions scoring screen > View Submissions > Teacher Feedback

Teacher Feedback is specific to scoring submissions. Feedback can be used to respond to specific Student Comments, to provide feedback on the submission (such as more extensive comments on an essay) or to provide additional instructions about the submission.

From the submissions scoring screen, click the **Submissions** link. Feedback can be formatted using the WYSIWYG editor options.

| Previous Stude View Submissions                                                                                      | nt, Andy TKAM Charact<br>⊃Comment ☑Turned In                 | er Essay |          | ,  | Next > |  |   |        |  |
|----------------------------------------------------------------------------------------------------|--------------------------------------------------------------|----------|----------|----|--------|--|---|--------|--|
| Student's Comment                                                                                                    |                                                              |          |          |    |        |  |   |        |  |
| I'm confused about how                                                                                               | I'm confused about how to site a website in my bibliography. |          |          |    |        |  |   |        |  |
| Teacher Feedback                                                                                                    |                                                              |          |          |    |        |  |   |        |  |
| B <i>i</i> A:                                                                                                    | <u></u> = = ¶:                                               | ⊜ ⊞      | <b>i</b> | +: |        |  | 2 | $\sim$ |  |
| Use this style guide from Purdue.com for tips on MLA style guide formatting.                                         |                                                              |          |          |    |        |  |   |        |  |
| I entered some comments on your essay and reassigned it. Please make updates and corrections by Tuesday, January 29. |                                                              |          |          |    |        |  |   |        |  |
|                                                                                                    |                                                              |          |          |    |        |  |   |        |  |
| Enter Teacher Feedback in the Submissions list of the submission                                                     |                                                              |          |          |    |        |  |   |        |  |
| scoring screen.                                                                                                    |                                                              |          |          |    |        |  |   |        |  |

### **Student/Parent View**

Teacher Feedback displays below Assignment Comments in Campus Student and Campus Parent:

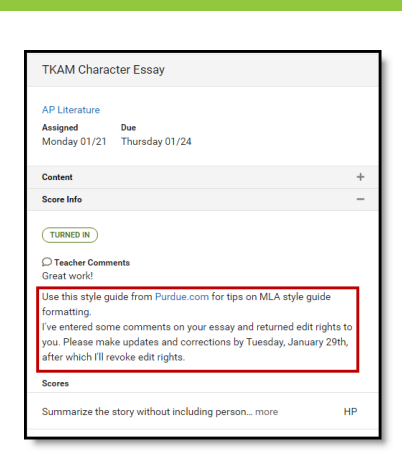

Campus

Teacher Feedback and Assignment Comments display together in student/parent views.

## **Scoring Rubric Comments**

Location: Grade Book > expand an Assignment > Evaluate Rubric > Comments field in the Feedback column

When using a Scoring Rubric to evaluate student work, a comment field displays for each row of the rubric and the final score.

| Criteria                                                 | 4                                                                                                    | Fill    | 3                                                                                                    | Fill                                     | 2                                                                                                    | Fill | 1                                                                                                    | Fill | Feedback                                                                                                    |
|----------------------------------------------------------|----------------------------------------------------------------------------------------------------|---------|----------------------------------------------------------------------------------------------------|------------------------------------------|----------------------------------------------------------------------------------------------------|------|----------------------------------------------------------------------------------------------------|------|----------------------------------------------------------------------------------------------------|
| Sentence Structure,<br>Grammar, Mechanics,<br>& Spelling | All sentences are w<br>constructed and ha<br>varied structure and<br>length. The author<br>makes no errors in<br>grammar, mechanic<br>and/or spelling. | ve<br>d | Most sentences are<br>well constructed an<br>have varied structur<br>and length. The auti<br>makes a few errors<br>grammar, mechanic<br>and/or spelling, but<br>do not interfere with<br>understanding. | e<br>nd<br>hor<br>in<br>cs,<br>they<br>h | Most sentences are<br>well constructed, but<br>they have a similar<br>structure and/or length.<br>The author makes<br>several errors in<br>grammar, mechanica,<br>and/or spelling that<br>interfere with<br>understanding. |      | Vota tentences are Sentences aound<br>well constructed, but awkward, are<br>distracting's repetitive,<br>structure and/or fength. or are difficult to<br>tricture and/or fength. and<br>understand. The author<br>makes numerous errors<br>grammar, mechanica,<br>and/or spelling that<br>interfere with<br>understanding. |      | Score 8 / 10 Comments Imarked a few grammatical/spelling errors in your easay- please correct and return the final version to me by Tueeday. |
|                                                          |                                                                                                    |         |                                                                                                    |                                          |                                                                                                    |      |                                                                                                    |      | Total Score<br>45 / 50<br>Comments<br>Great work, I<br>especially liked<br>how you used                                                      |

Enter comments by row in a Scoring Rubric.

### **Student/Parent View**

Students and parents can view comments entered in a Scoring Rubric by opening the rubric linked to an assignment in Campus Student and Campus Parent. The scoring rubric displays in a PDF.

| TKAM Ch     | aracter Essay                 |   |
|-------------|-------------------------------|---|
| AP Literatu | re                            |   |
| Assigned    | Due                           |   |
| Thursday 1  | 0/25/2018 Thursday 10/25/2018 |   |
| Content     |                               | + |
| Score Info  |                               | - |
| Score       | Total Points                  |   |
| 45          | 50                            |   |
| (90%)       |                               |   |
|             |                               |   |

Students and parents can click the View Scoring Rubric to view a PDF version of the scored rubric, including comments.

### **Course Comments**

Location : Grade Book > expand a student > Course Comments

Course Comments are specific to a student and may relate to the course as a whole. Click the blue arrow to expand the student row in the Grade Book and enter Course Comments.

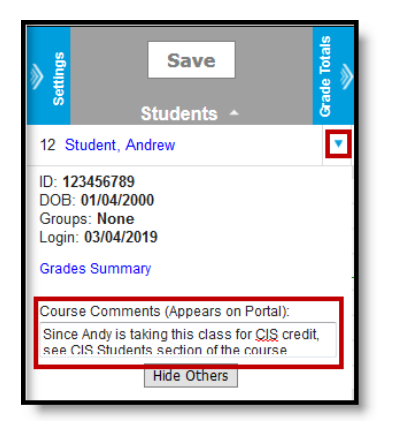

Expand the student row to enter Course Comments.

#### **Student/Parent View**

Course Comments display with the course details. These details display when a user clicks the name of a course throughout Campus Student and Campus Parent.

| AP Litera   | ature                                                    |
|-------------|----------------------------------------------------------|
| Teacher Inf | ormation                                                 |
| Teacherso   | on, Katie                                                |
| teacherso   | n@email.com                                              |
| Course - Se | action Number                                            |
| 3600 - 4    |                                                          |
|             |                                                          |
| Since And   | nments                                                   |
| of the cou  | rse website for additional information and requirements. |
|             |                                                          |
| Period      |                                                          |
| 1           |                                                          |
| Website     |                                                          |
| http://www  | w teacherson.com/API iterature/1920                      |

Students and parents can view Course Comments by clicking the name of a Course to view course details.

### **Report Card Comments**

Report Card Comments are associated with posted grades. Enter these comments in the Grade Book or the Post Grades tool. Canned Comments may be enabled for this field. This field allows up to 2500 characters.

Click an image to view a larger version

| Location: Grade Book > expand Grade Totals<br>><br>Posted columns > Rpt Crd Comments            | Location: Post Grades > Report Card<br>Comments                                                                                                    |
|-------------------------------------------------------------------------------------------------|----------------------------------------------------------------------------------------------------|
| Save     Posted       Students     Percent     Grade       12 Student, Andrew     95.45 %     A | Post by Standard/Grading Task         Posted           Students         Percent         Grade         Report Card Comments           12 Student, Andrew         B5.45         A.w         Excellent work.         Manage |

#### **Student/Parent View**

Report Card Comments display in a student's report card based on the school's report card settings. Report Card Comments also display with the Task or Standards in the Grades view in Campus Student and Campus Parent:

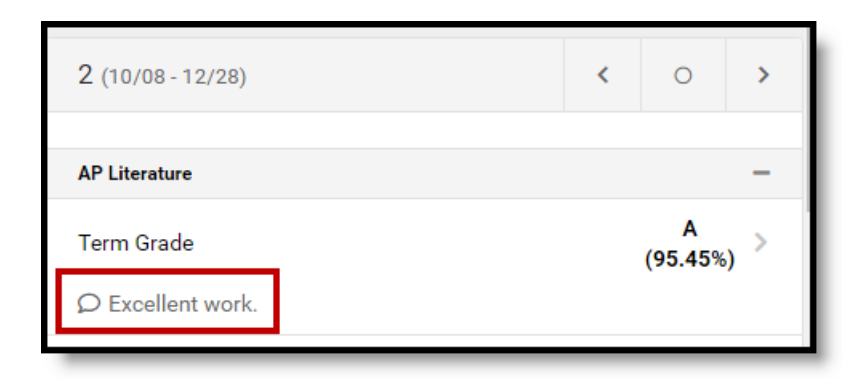

Report Card Comments display in the Grades view for students and parents.

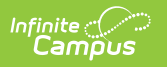